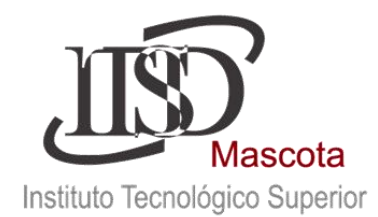

"2015, Año del Generalísimo José María Morelos y Pavón" PROCEDIMIENTO DE RE-INSCRIPCIONES

ALUMNOS SISTEMA CONECT FEBRERO - JULIO 2016. INICIO DE CLASES: LUNES 08 DE FEBRERO DE 2016. INICIO DE CLASES MODALIDAD SEMIESCOLARIZADO: SÁBADO 06 DE FEBRERO DE 2016.

# **DISPOSICIONES PARA LA RE-INSCRIPCIÓN**

a) La re-inscripción se realizara automáticamente en el sistema CONECT, **los días del 02 al 04 de febrero del 2016**, por medio del Departamento de Servicios Escolares, posteriormente a la entrega del comprobante del pago del semestre a cursar.

b) Por disposición oficial todo alumno que no realice su re-inscripción en fechas señaladas causará baja temporal en el semestre, ya que por normatividad "no hay periodo de altas de asignaturas" posterior a las fechas señaladas para su Re-Inscripción, solo periodo de bajas.

c) No podrás re-inscribirte si tienes adeudos de documentos en tu expediente.

d) La re-inscripción a Residencia Profesional deberá presentar copia del dictamen de aprobación de anteproyecto firmado por la academia (en caso de que aplique).

e) Las fechas de **bajas de asignaturas parciales** solo aplicarán para alumnos inscritos y se deberán hacer en el periodo **del 08 al 19 de febrero de 2016,** por escrito en el Departamento de Servicios Escolares.

f) Las fechas de bajas temporales de semestre serán del 08 de febrero al 4 de marzo del 2016.

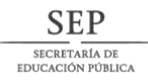

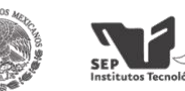

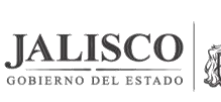

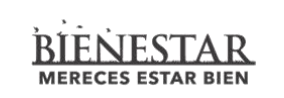

Secretaría de Innovació Ciencia y Tecnología GOBIERNO DEL ESTADO DE JALISC

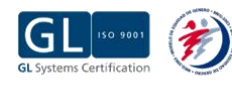

Página 1 de 7

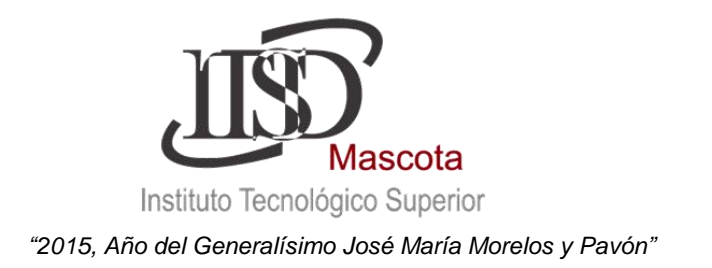

# PAGO DE SEMESTRE FEBRERO – JULIO 2016:

El pago podrá realizarse a partir del día 06 al 29 de enero del 2016 (Lunes a Viernes) en el banco BANCOMER o en el Departamento de Recursos Financieros del Tec Mascota, el comprobante deberá entregarse en original a la C. P. Cecilia Saldaña Amaral, con su nombre completo, número de control y carrera.

 Modalidad Semiescolarizada Modulo Mascota Sábado 9 y 23 de enero del 2016 Instalaciones Tec Mascota.

Horario de Atención 8:00 a.m. a 4:00 p.m.

 Modalidad Semiescolarizada Modulo Tenamaxtlán Sábado 16 y 30 de enero del 2016 Instalaciones CBTA 31 extensión Tenamaxtlán.

Horario de Atención 9:00 a.m. a 2:00 p.m.

#### Datos para el depósito

Costo de REINSCRIPCIÓN: \$1000.00.

### Bancomer No. Cta.- 0162325667

En caso de no poder completar el pago es obligatorio pasar al departamento de finanzas del ITS de Mascota con el C.P. Cecilia Saldaña Amaral, a solicitar tu **Carta Compromiso de Prorroga del pago cubriendo como mínimo el 50% de la cuota.** 

<u>TODO ALUMNO QUE NO REALICE EL PAGO O NO SOLICITE SU CARTA COMPROMISO EN TIEMPO Y FORMA, SE CONSIDERARÁ REINSCRIPCIÓN EXTEMPORÁNEA QUE TIENE UN COSTO DE \$1200.00.</u>

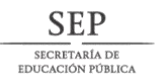

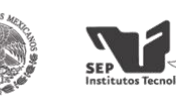

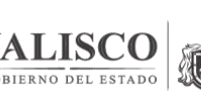

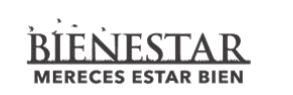

Secretaría de Innovación Ciencia y Tecnología GOBIERNO DEL ESTADO DE JALISO

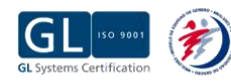

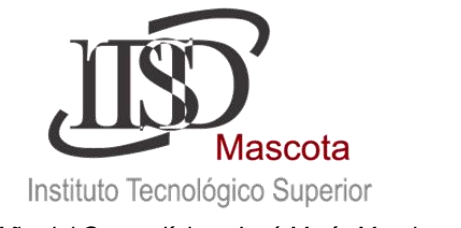

## PASO 1.- INGRESAR A LA PÁGINA

1. Ingresar a la página Web www.itsmascota.edu.mx, en el menú principal "Alumnos" seleccione "Calificaciones (CONECT)"; a través de Internet Explorer.

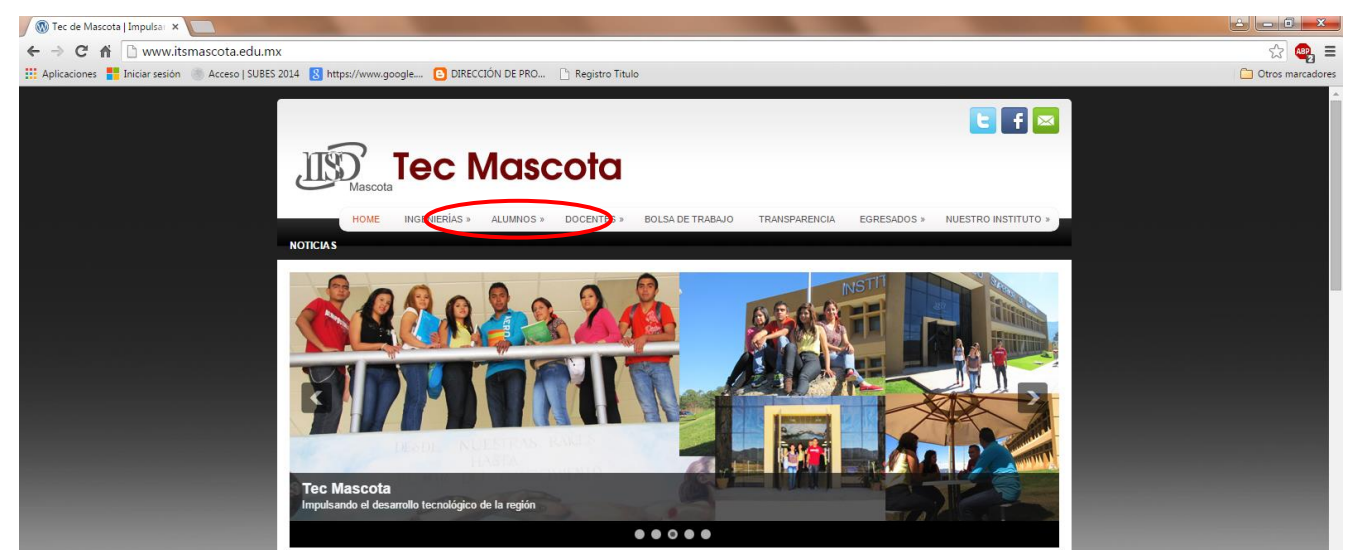

Aparecerá al final la siguiente imagen darle clik en INGRESA AQUI

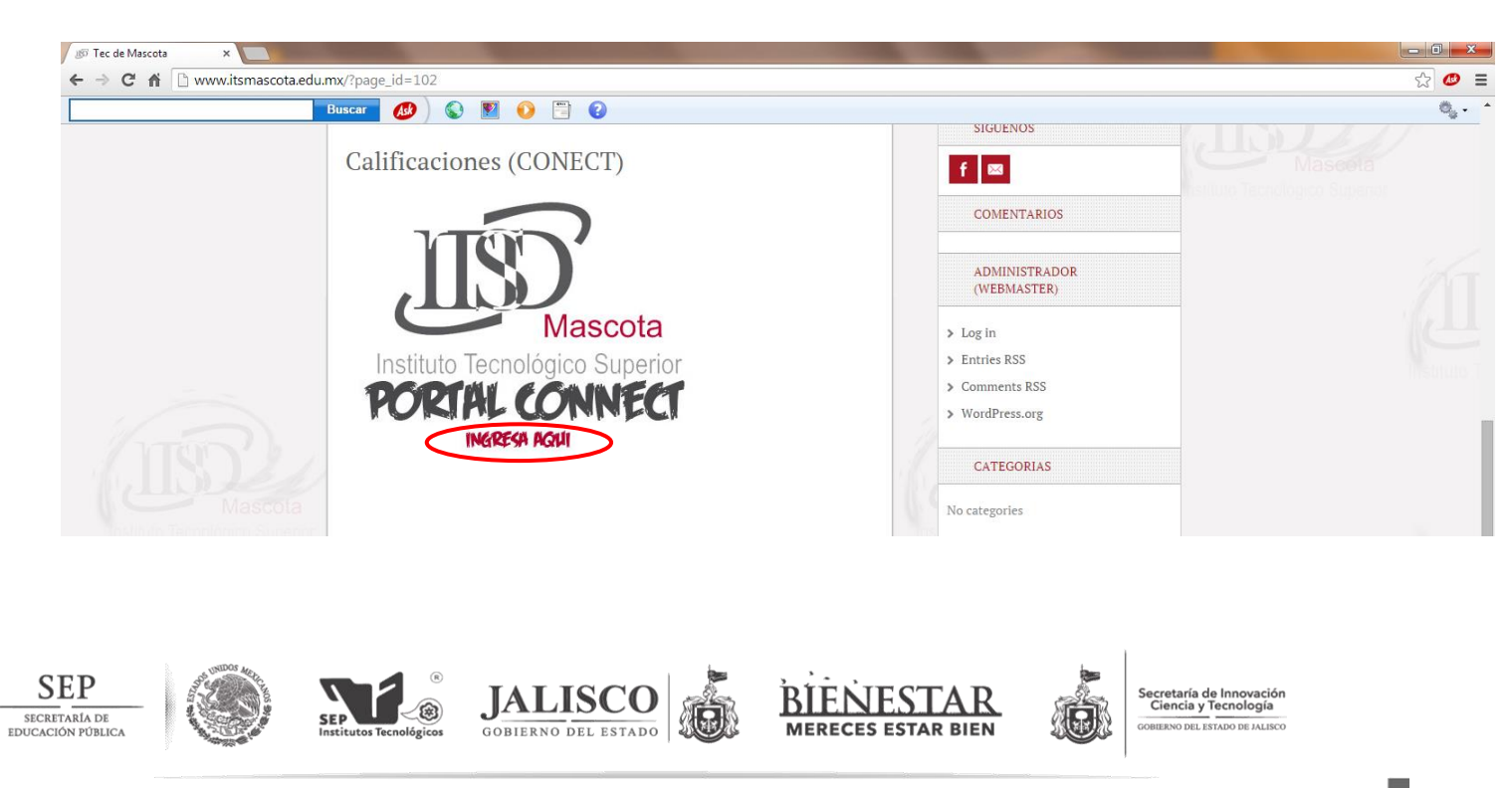

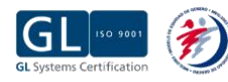

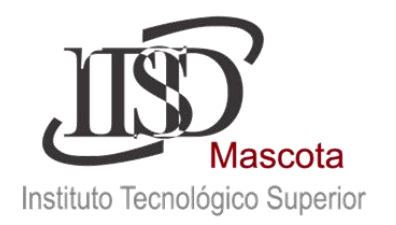

#### PASO 2.- USUARIO Y CONTRASEÑA

2. Posteriormente te aparecerá la siguiente ventana donde debes introducir el número de control (usuario), contraseña ("alumno" en minúsculas) y especificar el tipo de usuario "alumno". En caso de no poder acceder comunícate al departamento de Servicios Escolares.

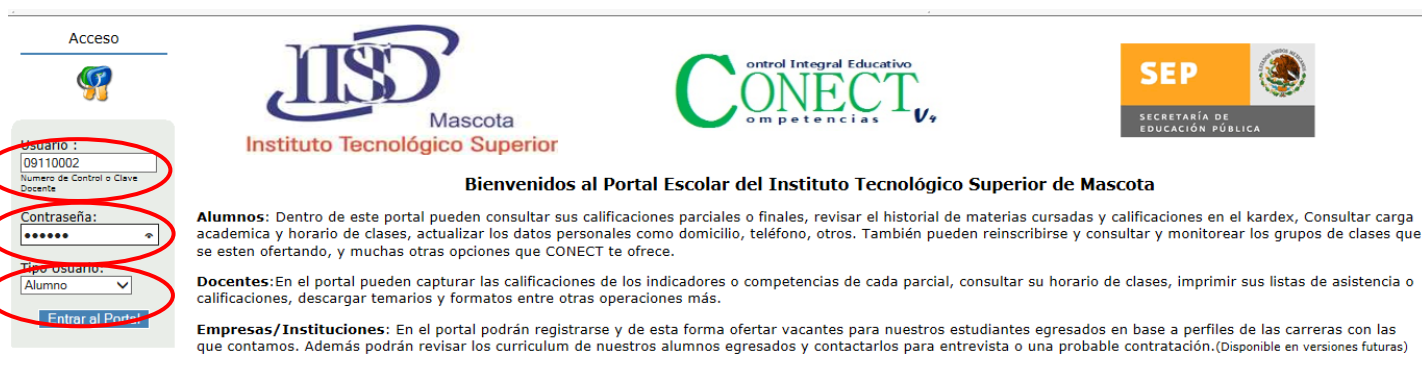

Visitante Número : 481461 desde el 12/nov/04

Padres de Familia: En el portal podrán consultar las calificaciones de sus hijos de las materias que están cursando actualmente, el horario de sus clases, el historial de calificaciones durante su estancia dentro del instituto, los días y horarios en que sus hijos se reinscribirán y adeudos de materiales que tengan en la institución.(Disponible en versiones futuras)

Tutores del Instituto: En el portal podrán consultar las calificaciones de los alumnos, así como su horario, carga académica y kardex. (Disponible en versiones futuras)

Asesores Academicos: En el portal podrán consultar los horarios y las calificaciones de los docentes que tienen asignados, y así lograr agilizar las capturas y entregas de calificaciones a las jefaturas de carrera.(Disponible en versiones futuras)

## PASO 3: CAMBIO DE CONTRASEÑA

Página 4 de 7

Ingresa a la Sección de Generales para poder realizar el cambio de tu contraseña.

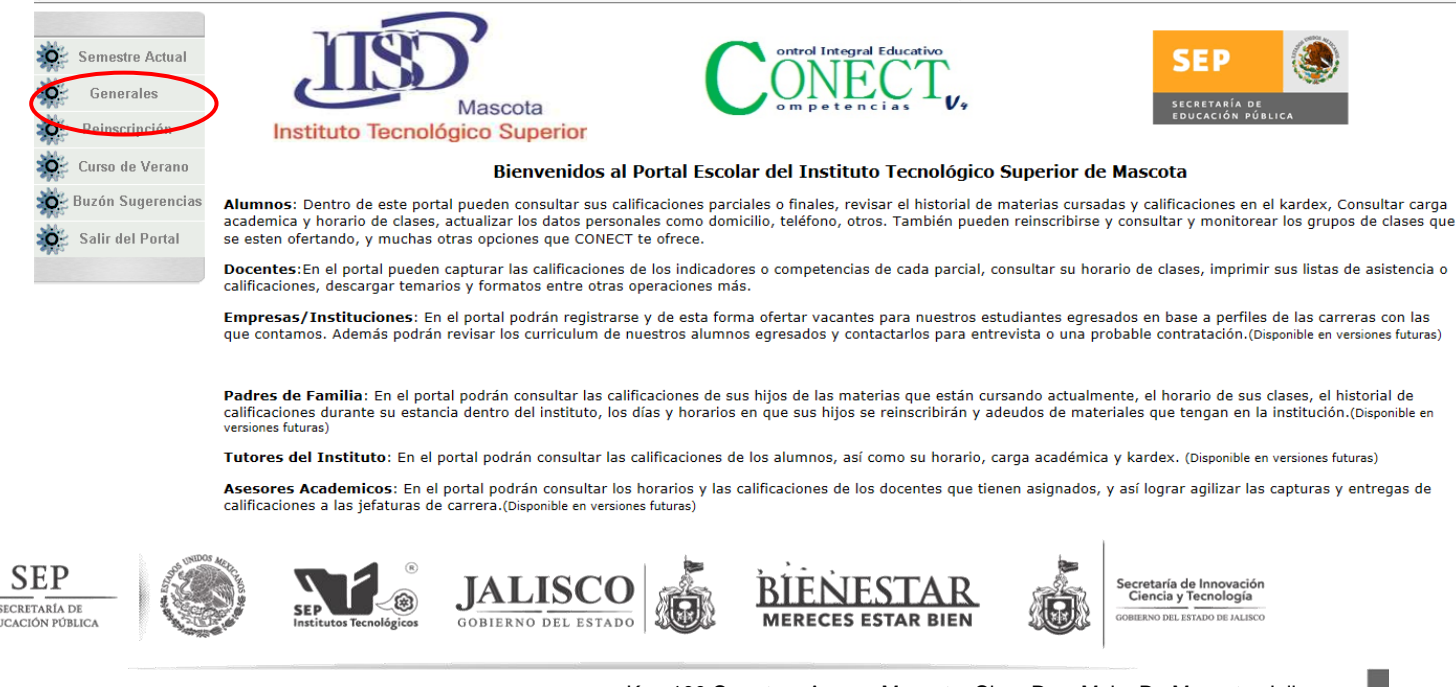

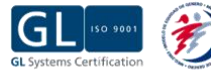

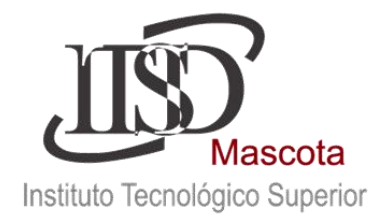

Selecciona el apartado de Cambio de Contraseña donde tienes que proporcionar los siguientes datos

NUMERO DE CONTROL, CONTRASEÑA ACTUAL, Y NUEVA CONTRASEÑA.

En caso de que en un momento no puedas ingresar al sistema favor de comunicarte con el

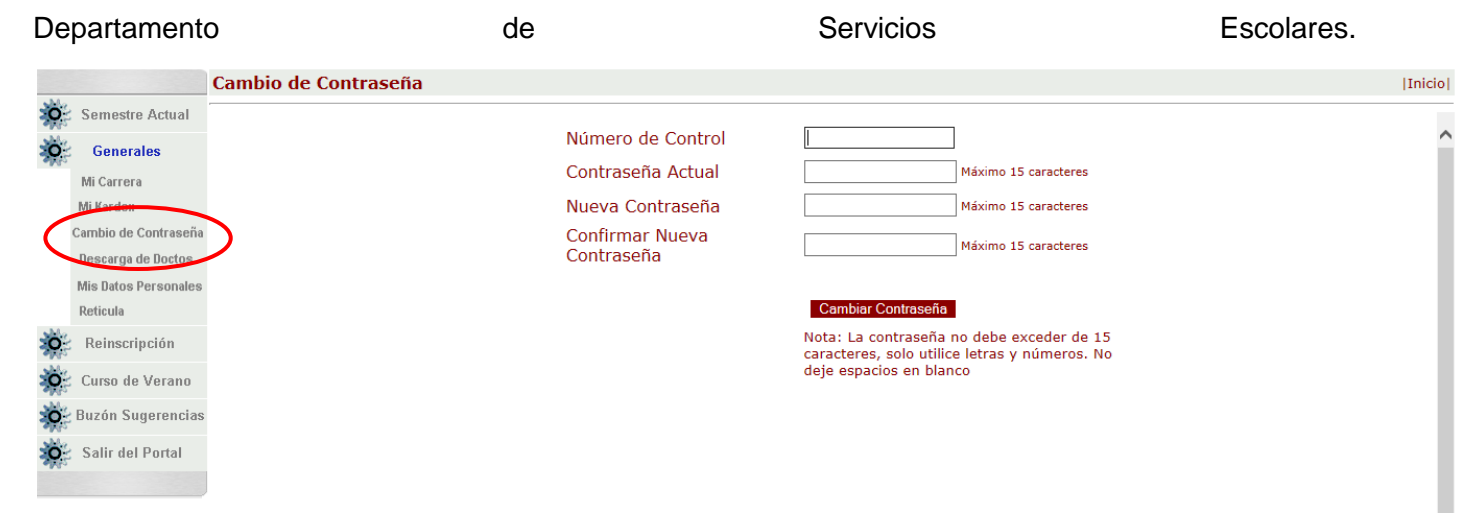

### PASO 4: ACTUALIZACIÓN DE DATOS PERSONALES

Página 5 de 7

Ingresa a la Sección de Generales en el apartado Mis Datos Personales. Realiza la actualización de tus datos personales y guarda cambios.

| Samastra Astual      |                                                                   |                                                                                                    |  |
|----------------------|-------------------------------------------------------------------|----------------------------------------------------------------------------------------------------|--|
| Semestre Actual      | Datos personales.                                                 |                                                                                                    |  |
| Generales            |                                                                   | Núm. Control:                                                                                                    |  |
| Mi Carrera           |                                                                   |                                                                                                    |  |
| Mi Kardex            |                                                                   | Nombre :                                                                                                    |  |
| Cambio de Contraseña |                                                                   | Sexo : Masculino                                                                                                    |  |
| Besearya de Bostas   | Estado civil:                                                     | Soltero V                                                                                                    |  |
| Mis Datos Personales | Especialidad:                                                     | INGENIERIA INDUSTRIAL                                                                                                    |  |
| Reticula             | Dirección:                                                        |                                                                                                    |  |
| Reinscripción        | Colonia:                                                          | Centro                                                                                                    |  |
| Curso de Verano      | Ejemplo: <b>462</b> 6067900 er<br>* <i>Sin guiones y deden de</i> | n donde : 462 es la <b>lada</b> .<br><i>e ser 10 dig<u>itos.</u></i>                                                                                                    |  |
| Buzón Sugerencias    | Teléfono :                                                        |                                                                                                    |  |
|                      | *Código postal:                                                   | 46900                                                                                                    |  |
| Salir del Portal     | Información acerca de                                             | su Procedencia.                                                                                                    |  |
|                      | Estado:                                                           | 14 - JALISCO V                                                                                                    |  |
|                      | Municipio:                                                        | 1 - MASCOTA                                                                                                    |  |
|                      | *Lugar:                                                           | Mascota Jalisco                                                                                                    |  |
|                      | Escuela:                                                          | U - Preparatoria de Mascota - [MASCOTA]                                                                                                    |  |
|                      | Estado :                                                          |                                                                                                    |  |
|                      | Municipio:                                                        | 1 - MASCOTA                                                                                                    |  |
| DE DELICA            | SEP SEP SEP SEP SEP SEP SEP SEP SEP SEP                           | CO<br>ESTADO<br>ESTADO |  |

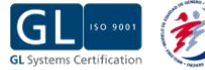

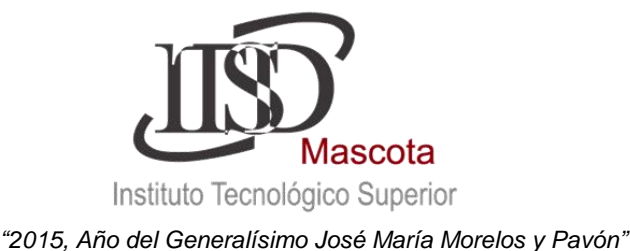

#### PASO 5: IMPRIMIR CARGA ACADÉMICA

Un vez cubierto el pago del semestre y entregar tu ficha de depósito (o en su caso carta compromiso) al departamento de Recursos Financieros, a partir del 04 de febrero del 2016 podrás ingresar a verificar tu Horario de Clases.

En caso de contar con materias reprobadas deberás dirigirte con tu Jefe de División para poder realizar la reinscripción correspondiente y revisar la situación académica de dichas materias.

En cuanto te aparezca tu horario de clases el Procedimiento de Reinscripción estará completo.

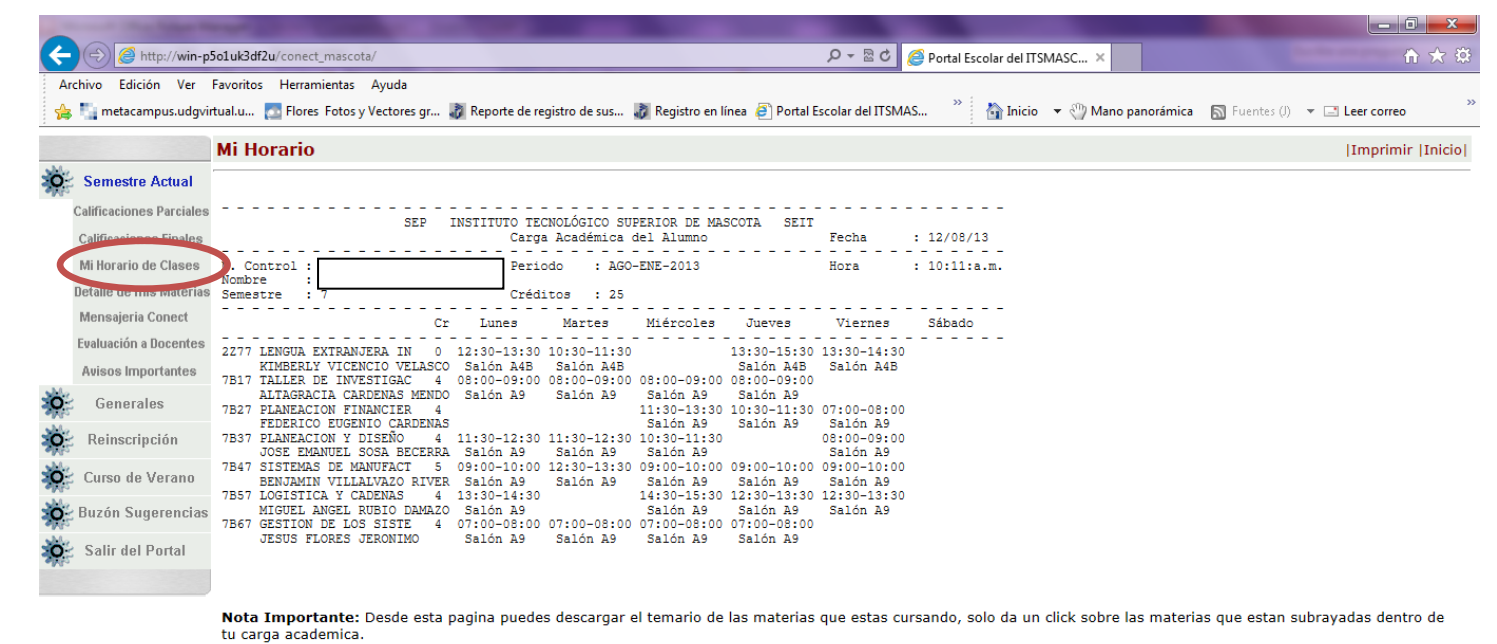

Para mayores informes Comunícate al Departamento de Servicios Escolares tel. 01 388 38 52010 ext. 220 Horario de Atención 07:00 a.m. a 03:00 p.m. Mandar un correo electrónico a servicios.escolares@itsmascota.edu.mx

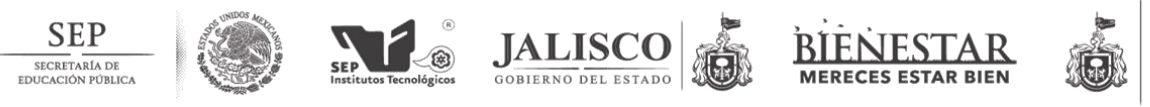

Secretaría de Innovación Ciencia y Tecnología GOBIERNO DEL ESTADO DE JALISCO

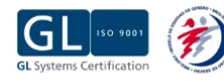

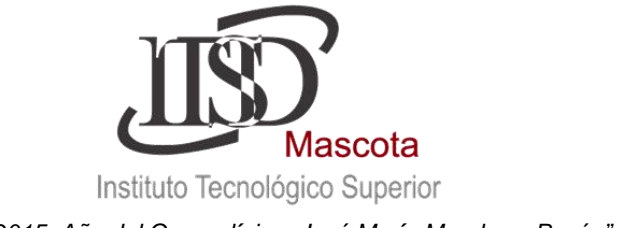

## ATENTAMENTE

Mtro. Juan José Contreras Pacheco Jefatura de Ing. Industrial e Ing. Innovación Agrícola Sustentable Lic. Feliciano Velasco Jefatura de Ing. Administración Ing. Industrias Alimentarias

Lic. José Ricardo Grave Esparza Jefatura de Ing. Sistemas Computacionales **C. Claudia Elizabeth Rubio Gradilla** Departamento de Servicios Escolares

Mtro. Ernesto Sánchez Rubio Subdirector Académico y de Vinculación MVZ. Gildardo Sánchez González Director General

Fecha de Elaboración: 17 de diciembre de 2015.

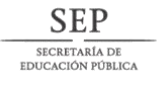

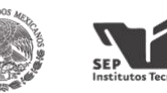

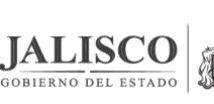

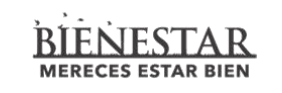

Secretaría de Innovación Ciencia y Tecnología GOBIERNO DEL ESTADO DE JALISCO

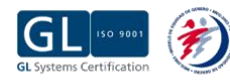

Página 7 de 7